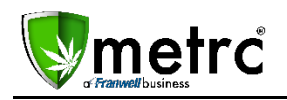

Sept 12, 2016

Franwell is pleased to bring you the latest feature enhancements available in Metrc. The enhancements and descriptions are detailed below:

## .CSV Upload for the Plants Grid

Metrc will now give users the option to make data entries for Plants information, via a .CSV upload similar to Package Adjustments and Sales. These upload options will be available through the Data Import icon on the top navigation bar. The functions that will be offered for upload will be as follows: Change Growth Phase, Change Rooms, and Destroy Plants. Please see the details below for building the .CSV:

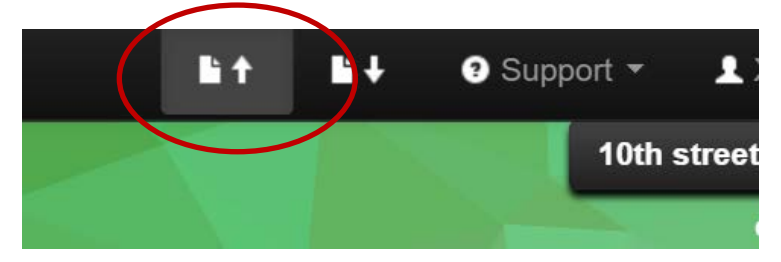

| lease be sure to select th                                                                                                    | e correct files bef                                                                                                    | ore uploading!                                                                                   |              |                                                                              |      |  |
|----------------------------------------------------------------------------------------------------|----------------------------------------------------------------------------------------------------|--------------------------------------------------------------------------------------------------|--------------|------------------------------------------------------------------------------|------|--|
| All uploaded files will be     Once a file is uploaded,     Once a file is imported,     Every single upload is f     Files are limited to 1 mil     All files will be scanned | i imported automa<br>it cannot be remo<br>its data cannot be<br>ied to your current<br>a (megabyle) in size<br>by antivirus softwar | tically!<br>wed!<br>removed automatical<br>t account and facility.<br>re.                        | liyi         |                                                                              |      |  |
|                                                                                                    |                                                                                                    |                                                                                                  |              |                                                                              |      |  |
| Plants Room Plants                                                                                                    | Growth Phase                                                                                                    | Destroy Plants                                                                                   | Package Adj. |                                                                              |      |  |
| Itants Room Plants<br>Change Plant<br>liease review the Chang<br>il imported entries can<br>here the import process<br>upported file types are:<br>Select files                | Growth Phase                                                                                                    | Destroy Plants<br>mport<br>Ipload guidelines for<br>rected by changing F<br>can review the uploa | Package Adj. | format required by the import proc<br>om from the Plants page.<br>Ints page. | 855. |  |

In order to build your .CSV file, please use the following information:

#### **Change Plants Room:**

- Fields: Label,Room,Date
- Example: ABCDEF01234567000000001,Plants Room,12/15/2015

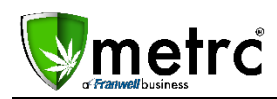

#### Change Plants Room

| Field | Format                   | Description                                 |
|-------|--------------------------|---------------------------------------------|
| Label | Alphanumeric (24)        | Plant Tag's ID                              |
| Room  | Alphanumeric             | Room name exactly as recorded in the system |
| Date  | MM/DD/YYYY or YYYY-MM-DD | US Short Date or ISO 8601 Date              |

# Change Plants Growth Phase:

- Fields: Label,NewTag,GrowthPhase,NewRoom,GrowthDate
- **NewTag** and **NewRoom** are *optional* fields. They can be left blank.
- Example: ABCDEF0123456700000001,ABCDEF012345670000020001,Flowering,Plants Room,12/15/2015

#### Change Plants Growth Phase

| Field       | Format                   | Description                                                          |
|-------------|--------------------------|----------------------------------------------------------------------|
| Label       | Alphanumeric (24)        | Plant Tag's ID                                                       |
| NewTag      | Alphanumeric (24)        | Replacement Tag ID (optional, can be blank)                          |
| GrowthPhase | Alphabetic               | One of the following:<br>- Vegetative<br>- Flowering                 |
| NewRoom     | Alphanumeric             | Room name exactly as recorded in the system (optional, can be blank) |
| GrowthDate  | MM/DD/YYYY or YYYY-MM-DD | US Short Date or ISO 8601 Date                                       |

#### **Destroy Plants:**

- Fields: Label,ReasonNote,Date
- Example: ABCDEF01234567000000001,Died a withery death,2015/12/15

# **Destroy Plants**

| Field | Format            | Description    |
|-------|-------------------|----------------|
| Label | Alphanumeric (24) | Plant Tag's ID |

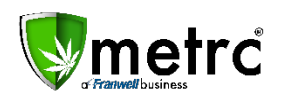

# Software Update Memorandum

| ReasonNote | Alphanumeric             | Explanation of reason for destroying the Plant |
|------------|--------------------------|------------------------------------------------|
| Date       | MM/DD/YYYY or YYYY-MM-DD | US Short Date or ISO 8601 Date                 |

Please note that once a CSV is imported successfully, there is no way to *automatically* reverse the import. <u>Any corrections will have to be performed manually.</u>

## Manifest Driver/Vehicle Data

Metrc will now purge Driver and Vehicle information older than 90 days. Any Driver or Vehicle that **has been used** within the last 90 days will remain in the dropdown list.

Additionally, look for additional Testing webinars coming in September. These webinars will cover all of the latest information on all Testing requirements for Colorado.

## Additives/Pesticide Logs

Users are now able to log Additives, Pesticides and Other nutrients applied to Plants, directly in Metrc. When viewing the Plants grid, a new Additives tab will be visible.

This functionality DOES NOT serve as a substitute for any state or local regulations with respect to a pesticide log or any other required documentation that must be maintained on site. This log is strictly *OPTIONAL* for all Licensees. The functionality has been requested by many in the Industry and was developed for use by a different State. The functionality was therefore available for Colorado Licensees and can be used at the individual Licensee's discretion.

Additives can be logged by Room, by individual Plant or by groups of Plants. The Additives tab will allow you to Record Additives by Room.

| ants      |               |           |                  |   |                   |             |                   |            |                          |                |              | Colo |
|-----------|---------------|-----------|------------------|---|-------------------|-------------|-------------------|------------|--------------------------|----------------|--------------|------|
| Immature  | Vegetative    | Flowering | On Hold Inactive |   | Additives         | Harve       | sted On He        | old Ir     | nactive                  |                |              |      |
|           |               |           |                  |   |                   |             |                   |            |                          |                |              |      |
| Record Ad | iditives by R | oom       |                  |   |                   |             |                   |            |                          |                |              |      |
| Record Ad | Taltives by R | Product   | T EPA No.        | Ŧ | Supplier          | ٣           | Device            | Ŧ          | Total Amount             | Total Plants   | T Appl. Date |      |
| Record Ad | T             | Product   | Y EPA No.        | Ŧ | Supplier<br>No da | •<br>ata is | Device<br>availab | ۲<br>le to | Total Amount<br>display. | T Total Plants | T Appl. Date |      |

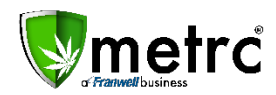

| Additive # 1 | Plants Additiv | es              |                            |                        | (clear) |
|--------------|----------------|-----------------|----------------------------|------------------------|---------|
|              |                |                 |                            |                        | (cical) |
| Туре         | Pesticide      |                 | <ul> <li>Active</li> </ul> | ex                     | . 3.8 % |
| Product Name |                |                 | Ingredient # 1             | redients)              |         |
| EPA Reg. No. | ex. 123-4567   |                 | Room                       | Type part of Room name | Q       |
| Supplier     |                |                 |                            |                        |         |
| Appl. Device |                |                 |                            |                        |         |
| Total Amount | ex. 100.23     | ex. Gallons     |                            |                        |         |
| Date Applied | mm/dd/yyyy     | today           |                            |                        |         |
| +            |                |                 |                            |                        |         |
|              |                |                 |                            |                        |         |
|              | Reco           | rd Additives Ca | ancel                      |                        |         |
|              | _              |                 | _                          |                        |         |

To record Additives by individual Plants or groups of Plants, you will simply click to view the Vegetative or Flowering tab. In both of those grids, a new Record Additives button is now included.

| ants     |                |            |          |            | - 1      |                 |         | <        |       |                |        |                 |   | 10th :    | street   403-Xi<br>Colorada |
|----------|----------------|------------|----------|------------|----------|-----------------|---------|----------|-------|----------------|--------|-----------------|---|-----------|-----------------------------|
| Immature | Vegetative     | Flowering  | On Hold  | Inactive   | Ado      | litives   H     | larvest | od On He | old   | Inactive       | -      |                 |   |           |                             |
| Assign T | ags Replace    | a Tags Cha | nge Room | Change Gro | wth Phas | e Destroy Pl    | ants    | Changes  | by Ro | om Record Addi | itives | Manicure Plants |   |           |                             |
| Tag      |                |            | т        | Strain     | т        | Room            | T       | Hold     | Ŧ     | Batch Date     | т      | Phase Date      | Ŧ | Harvested | т                           |
| + ABCE   | EF012345670000 | 018419     |          | AK-47      |          | Veg Room A      |         | No       |       | 10/22/2015     |        | 04/19/2016      |   | 0 times   |                             |
| 100      | PRAINFIRMAN    |            |          | 412.94     |          | March Provide A |         | 81       |       | CONTRACT.      |        | automate.       |   | A MARKET  |                             |

| ints                                 |                      | $\langle - \rangle$ |                  |                | والمتعادي     | <b>New</b> |                 |   | 1         | Colora |
|--------------------------------------|----------------------|---------------------|------------------|----------------|---------------|------------|-----------------|---|-----------|--------|
| mmature Vegetativ                    | e Flowering On Hold  | Inactive            | Additives        | Harvested On H | Hold Inactive |            |                 |   |           |        |
| Assign Tags Repla                    | ace Tags Change Room | Change Grow         | th Phase Destroy | Plants Change  | s by Room     | dditives   | lanicure Plants |   |           |        |
| Tag                                  | 7                    | Strain              | T Room           | T Hold         | T Batch Date  | Ψ F        | hase Date       | Ŧ | Harvested | 7      |
| ABCDEF0123456700                     | 000018419            | AK-47               | Veg Room A       | No             | 10/22/2015    | 0          | 4/19/2016       |   | 0 times   |        |
| ABCDEF012345670                      | 000018420            | AK-47               | Veg Room A       | No             | 10/22/2015    | 0          | 4/19/2016       |   | 0 times   |        |
| ABCDEF012345670                      | 000018421            | AK-47               | Veg Room A       | No             | 10/22/2015    | 0          | 4/19/2016       |   | 0 times   |        |
| ABCDEF0123456700                     | 000018422            | AK-47               | Veg Room A       | No             | 10/22/2015    | 0          | 4/19/2016       |   | 0 times   |        |
| <ul> <li>ABCDEF0123456700</li> </ul> | 000018423            | AK-47               | Veg Room A       | No             | 10/22/2015    | 0          | 4/19/2016       |   | 0 times   |        |
| ABCDEF012345670                      | 000018424            | AK-47               | Veg Room A       |                | 10/22/2015    | 0          | 4/19/2016       |   | 0 times   |        |
| ABCDEF0123456700                     | 000018425            | AK-47               | Veg Room A       | No             | 10/22/2015    | 0          | 4/19/2016       |   | 0 times   |        |
| ABCDEF012345670                      | 000018426            |                     | Veg Room A       |                |               |            |                 |   | 0 times   |        |
| ABCDEF012345670                      |                      |                     | Veg Room A       |                |               |            |                 |   | 0 times   |        |
| + ABCDEF0123456700                   | 000018428            | AK-47               | Veg Room A       | No             | 10/22/2015    | 0          | 4/18/2016       |   | 0 times   |        |

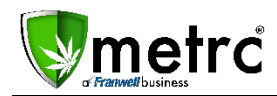

By highlighting a single Plant or any highlighted group of Plants the Record Additives button will display the Record Vegetative (or Flowering) Plants Additives pop up box.

| Record Vegeta                | tive Plants Additives  |                            |                          | ×       |
|------------------------------|------------------------|----------------------------|--------------------------|---------|
| Additive # 1                 |                        |                            |                          | (clear) |
| Type<br>Product Name         | Fertilizer             | Active<br>Ingredient # 1   | ex. 3                    | 3.8 % 💿 |
| EPA Reg. No.<br>Supplier     | ex. 123-4567           | (active ingreen plant # 1) | ABCDEF012345670000018421 | Q 0     |
| Appl. Device<br>Total Amount | ex. 100.23 ex. Gallons | Plant # 3                  | ABCDEF012345670000018426 | Q 0     |
| Date Applied                 | mm/dd/yyyy today       | (plants)                   | ABCDEF012343070000016427 | 4       |
| +                            |                        |                            |                          |         |
|                              | Record Additives Cano  | cel                        |                          |         |
|                              |                        |                            |                          |         |

Whether logging Additives by Room or by Plants, the following information can be entered:

- Type (Required) Fertilizer, Other or Pesticide can be selected.
- Product Name Official name of product being applied.
- EPA Reg. No. EPA Registration Number for the product.
- Supplier Where the product was purchased from (Wholesale distributor, Warehouse, Co-Op, etc.)
- Appl. Device The device being used to apply the product (Spray bottle, fine mist nozzle, etc.)
- Total Amount Total amount of product applied.
- Date Applied Date of application
- Active Ingredient Active Ingredient listed on the product being applied AND the concentration percentage. There can be multiple active ingredients added by using the blue + button. Additionally, Metrc will store Active Ingredients and provide a dropdown list once an ingredient has been entered once.

Any questions about these updates can be directed to the Metrc Support Team by emailing <a href="mailto:support@metrc.com">support@metrc.com</a> or calling 877-566-6506.